## Viktigt-fil med installations- och borttagningsanvisningar för Windows paper management utility

I den här Viktigt-filen får du anvisningar om hur du installerar paper management utility (PMU) i Windows-system. PMU har ett användargränssnitt för hantering av papperskataloger och PPD-filer för speciella jobbflöden och kundkrav. Du måste ha en PPD-fil installerad på systemet för att kunna använda funktionerna *Hantera pappersstorlekar* eller *Sammanfoga pappersstorlekar* i PMU.

PMU kan installeras i följande operativsystem:

- Windows 7 32-bitars/64-bitars
- Windows Vista 32-bitars
- Windows XP 32-bitars/64-bitars
- Windows Server 2003 32-bitars/64-bitars
- Windows Server 2008 32-bitars/64-bitars

Följande installationsanvisningar förutsätter du har ett zip-program installerat i systemet. Innan du fortsätter bör du fråga Windows-administratören om du har behörighet att installera PMU.

## Så här installerar du paper management utility för Windows:

- 1. Stäng alla öppna program.
- 2. Hämta .zip-filen och spara den i en mapp på hårddisken.
- 3. Navigera till mappen där du sparade .zip-filen.
- 4. Dubbelklicka på PMUx32\_x64\_<märke>\_xxxx.zip. Ett fönster som visar .zip-filens innehåll öppnas.
- 5. Packa upp filerna i en mapp på hårddisken.
- 6. Stäng zip-programmet.
- 7. Navigera till mappen med de uppackade filerna.
- Dubbelklicka på setup.exe.
  Fönstret Välkommen till InstallShield Wizard för <produktnamn> paper management utility visas.
- Klicka på Next (Nästa).
  Fönstret Software License Agreement (Licensavtal) öppnas.

OBS! Klicka på Print (Skriv ut) för att skriva ut licensavtalet för framtida bruk.

10. När du har läst licensavtalet klickar du på Yes (Ja) om du vill godta det. Fönstret Choose Destination Location (Bläddra till målmappen) öppnas.

OBS! Klicka på Browse (Bläddra) om du vill ändra sökvägen.

- Klicka på Next (Nästa).
  Fönstret Select Features (Välj funktioner) visas.
- Klicka på Next (Nästa). Fönstret Setup Status (Installationsstatus) visas följt av fönstret InstallShield Wizard Complete (InstallShield Wizard slutförd).
- 13. Klicka på Finish (Slutför). Nu är PMU klar att användas.

## Så här tar du bort paper management utility för Windows:

- 1. Klicka på Start-menyn > Program och leta reda på och välj PMU-avinstallationsprogrammet.
- 2. Följ instruktionerna på skärmen om hur du tar bort PMU.